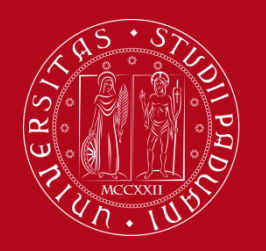

Servizio Relazioni Internazionali How to fill in the Study Plan – Uniweb

# How to fill in the Study Plan – Uniweb

This guide will give you specific instructions on how to best fill in your Study Plan in «Uniweb» online platform. Through this procedure you can add to your **Online Booklet** the course units listed in your Learning Agreement.

It is **<u>compulsory</u>** to fill in the online study plan before sitting the exams because you will be able to sign up for them and to record the grades only if the course units are already included in your Online Booklet.

Please follow these step-by-step instructions to avoid errors and to correctly add all course units. We suggest you to **NOT USE your mobile phone**. Please use your computer instead (it works best with Mozilla Firefox browser and a good internet connection).

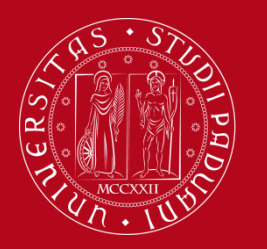

Servizio Relazioni Internazionali How to fill in the Study Plan – Uniweb

# Step 1 - LEARNING AGREEMENT

- Visit the course catalogue webpage (<u>http://en.didattica.unipd.it/</u>) and look up the course units listed in your definitive Learning Agreement, which has to be approved by your Home University and by the Erasmus coordinator at the University of Padova.
- For each course unit, write down the following information: (highlighted in the green boxes)
  - Official name
  - Code
  - Degree course
  - ECTS credits
  - Department of reference
  - Teacher in charge

| Course unit<br>310LOGY<br>AG04100865 A.A. 2017/18 |                                                                                                    |
|---------------------------------------------------|----------------------------------------------------------------------------------------------------|
| ntormation concerning the sti                     | Jaents who enrolled in A.Y. 2017/18                                                                                            |
| <ul> <li>Information on the cours</li> </ul>      | se unit                                                                                                    |
| Degree course                                     | First cycle degree in<br>FOOD SCIENCE AND TECHNOLOGY (Ord. 2017)<br>AG0057, Dearee course structure A.Y. 2017/18, A.Y. 2017/18 |
| Number of ECTS credits allocat                    | ed 8.0                                                                                                    |
| Type of assessment                                | Mark                                                                                                    |
| Course unit English denominati                    | ion BIOLOGY                                                                                                    |
| Website of the academic struct                    | ture <u>http://www.agravianediainewaterinaria.wripd.it</u>                                                                     |
| Department of reference                           | Department of Agronomy, Food, Natural Resources, Animals and the Environment                                                   |
| Mandatory attendance                              | No                                                                                                    |
| Language of instruction                           | Italian                                                                                                    |
| Branch                                            | LEGNARO (PD)                                                                                                    |
| Single Course unit                                | The Course unit can be attended under the option Single Course unit attendance                                                 |
| Optional Course unit                              | The Course unit can be chosen as Optional Course unit                                                                          |
|                                                   |                                                                                                    |
| ✓ Lecturers                                       |                                                                                                    |
| Teacher in charge                                 | ALESSANDRA RAMPAZZO alessandra.rampazzo@unipd.it                                                                               |
|                                                   |                                                                                                    |

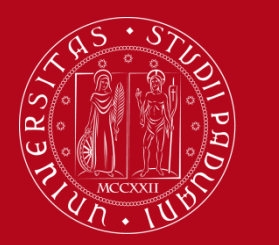

Servizio Relazioni Internazionali How to fill in the Study Plan – Uniweb

#### **Step 2 - Access to Uniweb**

• Visit Uniweb Home Page (<u>https://uniweb.unipd.it/Home.do</u>) and Login

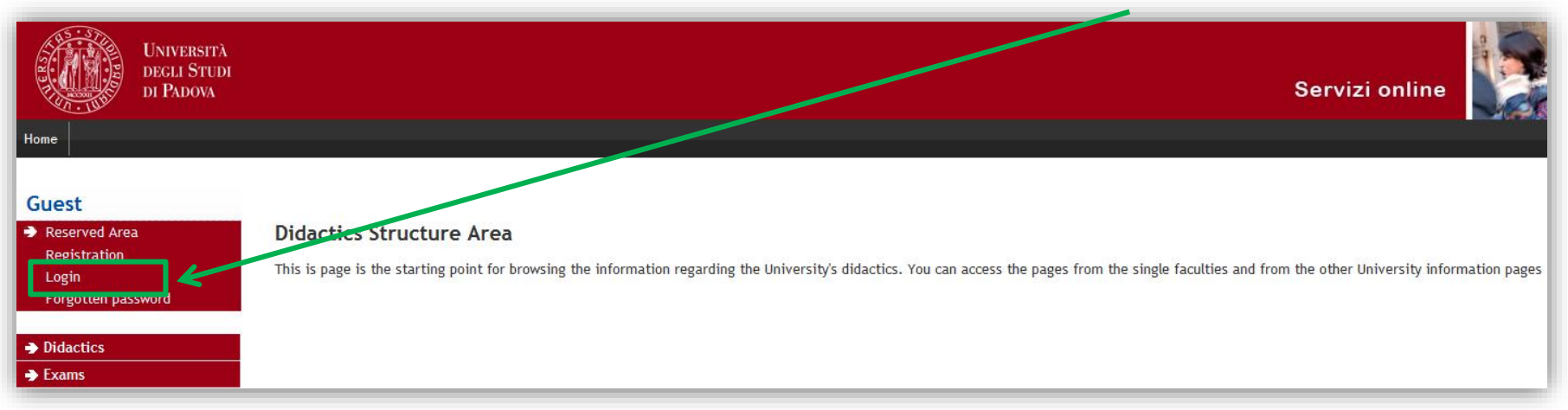

• Type your username and password

| <b>\$50</b> ,        |                  |                                                           | Università<br>degli Studi<br>di Padova |
|----------------------|------------------|-----------------------------------------------------------|----------------------------------------|
|                      | IDP UNIPD - SINC | GLE SIGN ON                                               | ta 🕮 eng                               |
| Username<br>Password | mario.rossi      | <ul> <li>@unipd.it</li> <li>@studenti.unipd.it</li> </ul> |                                        |
| Login                |                  |                                                           |                                        |
| Oppure               | a con SPID       |                                                           |                                        |

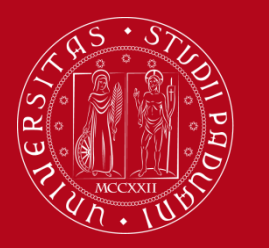

## Servizio Relazioni Internazionali How to fill in the Study Plan – Uniweb

#### **Step 3 - Filling in the Study Plan**

• To start the procedure, click on «study plan»

| Università<br>decli Studi<br>di Padova                                                                  |                                                                                                    |                                                                                                |                       |                   | Servizi online |                |
|----------------------------------------------------------------------------------------------------|----------------------------------------------------------------------------------------------------|------------------------------------------------------------------------------------------------|-----------------------|-------------------|----------------|----------------|
| Student                                                                                                 | Welcome .<br>Welcome to your reserved are<br>In order to edit your personal<br>Information about your degree<br>Notices                                                                                                    | A.<br>Jetails click on "Home"> "Master data"<br>course and course units are available on the w | ID: ()                |                   |                | Hide details 💌 |
| <ul> <li>Reserved Area</li> <li>Logout</li> <li>Change Password</li> </ul>                              | There is a current theft attempt of the e-mail users credentials by a phishing message massive ending. That message, asking to transmit your personal details by e-mail, must be overlooked. Please note that system administrators never ask for the transmission of personal details to their users. |                                                                                                |                       |                   |                |                |
| → Home                                                                                                  | Personal details                                                                                                    |                                                                                                | Show details 🕨        | Student status    |                | Show details 🕨 |
| <ul> <li>→ Certificaziona Unica</li> <li>→ Registrar's Office</li> <li>→ Course Registration</li> </ul> | Control panel                                                                                                    |                                                                                                | Hide details 💌        | Messages          |                | Hide details 🔻 |
| <ul> <li>Diploma attainment</li> </ul>                                                                  |                                                                                                    |                                                                                                |                       |                   |                |                |
| → Tirocini e stage                                                                                      | Process                                                                                                    | Status                                                                                         | To do list            | Personal messages |                |                |
| HomePage Stage<br>Aziende                                                                               | Fees<br>Career plan                                                                                                    | <ul> <li>situazione regolare</li> <li>editable</li> </ul>                                      | display<br>study plan | Sender            | Title          | Date           |
| Opportunità                                                                                             | Available terms                                                                                                    | 0 available terms                                                                              |                       |                   | No messages    |                |
| Le mie opportunità<br>Le mie candidature                                                                | Term registration                                                                                                    | © 0 dvdnaba cenns                                                                              |                       |                   |                | other messages |
| Le mie ricerche salvate<br>Gestione tirocini                                                            | Notes                                                                                                    |                                                                                                |                       |                   |                | Hide details 🔻 |

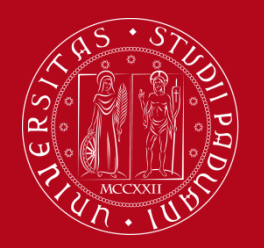

### Servizio Relazioni Internazionali How to fill in the Study Plan – Uniweb

Click on «New study plan»

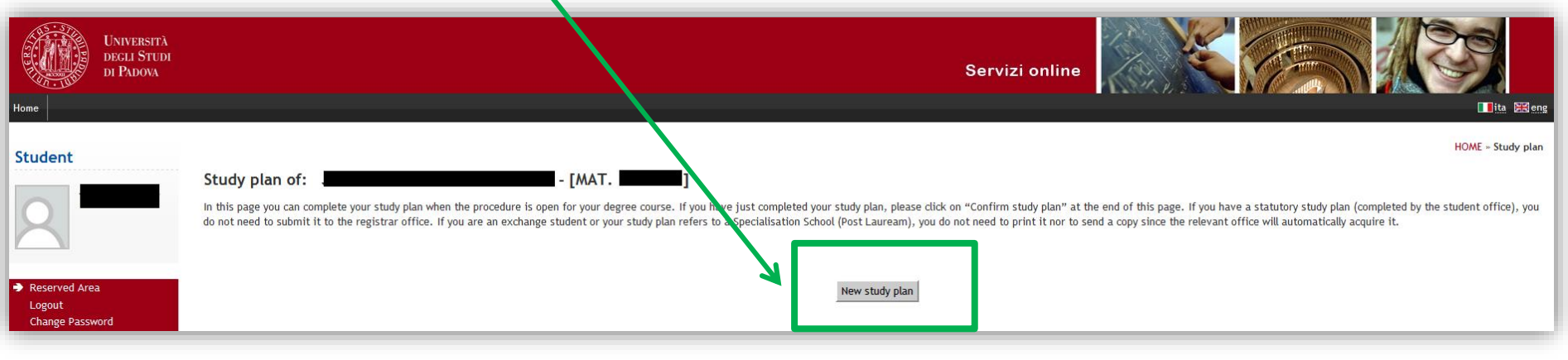

· Then, click on «Proceed to complete your study plan»

| UNIVERSITÀ<br>DECLI STUDI<br>DI PADOVA               |               | Servizi online                                                                                                    |
|------------------------------------------------------|---------------|----------------------------------------------------------------------------------------------------|
| Student Student Reserved Area Logout Change Password | Study plan of | tial over tiew of the educational offer of your degree course. AUTOMATICALLY APPROVED STUDY PLAN WILL BE LOADED ON YOUR BOOKLET WHEN YOU WILL<br>BJECT TO EVALUATION (WHEN ENVISAGED) WILL BE LOADED ON THE BOOKLET WHEN THE COMMISSION WILL HAVE APPROVED IT. STUDENTS OF<br>iplete doe not need to be approved by the School. If you need information about "activity freely chosen by the students", please contact the educational office<br>Proceed to complete your study plan |

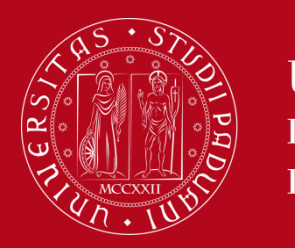

Servizio Relazioni Internazionali How to fill in the Study Plan – Uniweb

In order to select course units and add them to your study plan, click on «Add Activity»

| Università<br>DECLI STUDI<br>DI PADOVA                                                                  | Servizi online                                                                                                    |
|----------------------------------------------------------------------------------------------------|----------------------------------------------------------------------------------------------------|
| Student                                                                                                 | HOME » Study plan » Choice of the course units Choice of the course units - Study Plan of: - [MAT [MAT [MAT ]] If the rule has not be fulfilled, you will be asked to select a degree course to display the list of the course units of each course track. If the rule is optional, you can skip forward to the next one.                                                                                                    |
| <ul> <li>Reserved Area</li> <li>Logout</li> <li>Change Password</li> </ul>                              | The use of the browser keys to go forward or backward in wizard can cause anomalies or errors in filling in the study plan. Keep to the navigation suggested in the page. Rule - No.1 - Year of course1 Please add to your study plan the course units listed in your Learning agreement, which has to be approved by the Erasmus coordinator at your Home University and the Erasmus coordinator at University of Padova. In the following steps you will find a list of Degree Courses from which you can choose: by selecting one of them, ONLY the "open" course units will be listed (i.e. course units not reserved to students enrolled in a specific Degree Course). If you do not find the course unit you are looking for, you will find it in the following so called "Rules". |
| ➔ Home                                                                                                  | insegnamenti di ateneo - Choose from 1 up to 60 CP from among the courses on offer                                                                                                    |
| <ul> <li>→ Certificaziona Unica</li> <li>→ Registrar's Office</li> <li>→ Course Registration</li> </ul> | Selection of teaching activities from the booklet     Selection of the degree course     Selection of the teaching activity                                                                                                    |
| Diploma attainment     Tirocini e stage HomePage Stage Aziende Opportunità                              | Skip     Add activity                                                                                                    |
| Le mie opportunità<br>Le mie candidature                                                                | Year of offer: 2016<br>Cohort: 2016                                                                                                    |

If you have signed up for an exam or if any course unit is already in your booklet (like the **«Italian Language Lab – L2**» of 3 ECTS), on the next screen a list of these course units will appear. You have to select them, by clicking in the square corresponding to each course unit. Then, click on **«Next».** 

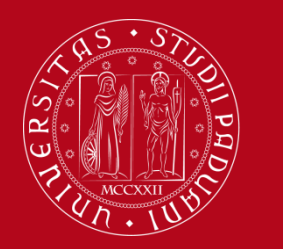

### **Servizio Relazioni Internazionali** How to fill in the Study Plan – Uniweb

 The list of the first-selected course units will appear. Go forward, by clicking on «Add activity»

| Student                                                                    |                                                                                                    |                                                                                                    |                                                                                                    |                                                                                                    |                                                                                                    |                                                                                                    |                                                                                                    |                                                          | HOME » Study plan                                                                         | » Choice of the cours                                                     | se units                        |
|----------------------------------------------------------------------------|----------------------------------------------------------------------------------------------------|----------------------------------------------------------------------------------------------------|----------------------------------------------------------------------------------------------------|----------------------------------------------------------------------------------------------------|----------------------------------------------------------------------------------------------------|----------------------------------------------------------------------------------------------------|----------------------------------------------------------------------------------------------------|----------------------------------------------------------|-------------------------------------------------------------------------------------------|---------------------------------------------------------------------------|---------------------------------|
|                                                                            | Choice of the course u                                                                                                    | units - Study Plan of                                                                                                    | -                                                                                                    | [MAT. ]                                                                                                    |                                                                                                    |                                                                                                    |                                                                                                    |                                                          |                                                                                           |                                                                           |                                 |
|                                                                            | If the rule has not be fulfilled, you                                                                                                    | u will be asked to select a deer                                                                                                    | ree course to display the list                                                                                               | of the course units of each                                                                                                    | course track. If the rule is (                                                                                                 | optional, vou can skip forwar                                                                          | d to the next one.                                                                                               |                                                          |                                                                                           |                                                                           |                                 |
|                                                                            | PLEASE NOTE                                                                                                    |                                                                                                    | 1.7                                                                                                    |                                                                                                    |                                                                                                    |                                                                                                    |                                                                                                    |                                                          |                                                                                           |                                                                           |                                 |
|                                                                            | The use of the browser keys to go                                                                                                    | go forward or vackward in w                                                                                                    | izard can cause anomalies                                                                                                    | or errors in filling in the s                                                                                                  | tudy plan. Keep to the na                                                                                                    | vigation suggested in the p                                                                            | age.                                                                                                    |                                                          |                                                                                           |                                                                           |                                 |
|                                                                            | Rule - No.1 - Year of course1                                                                                                    |                                                                                                    |                                                                                                    |                                                                                                    |                                                                                                    |                                                                                                    | -                                                                                                    |                                                          |                                                                                           |                                                                           |                                 |
| <ul> <li>Reserved Area</li> <li>Logout</li> <li>Change Password</li> </ul> | Tramite la seguente procedura po<br>presenti nel tuo Learning Agreemo<br>le attività didattiche ad accesso li<br>di Studi, dovrai selezionarla dagli | otrai inserire sul tro Libretto<br>nent definitivo, approvato dai<br>libero (cioè che non pono riser<br>i elenchi pubblicati nei passag | Online le attività didattiche<br>Coordinatori Erasmus della<br>vate a studenti immatricola<br>ggi successivi («Regole») di c | che hai scelto di frequentar<br>tua Università di origine e d<br>ti in uno specifico corso di s<br>questa procedura, in base a | e. Solo se avrai compilato<br>ell'Università degli Studi di<br>itudi). Se non trovi l'attivita<br>Ila loro Scuola di riferimen | il Piano di Studi potrai iscriv<br>Padova. Nei passaggi succes<br>i didattica che stai cercando<br>to. | erti agli esami ed ottenere la reg<br>ssivi troverai una lista di Corsi di<br>, vuol dire che è un'attività «non | gistrazione del v<br>Studio tra cui s<br>ad accesso libe | voto. Inserisci nel piano di<br>cegliere: selezionandone u<br>ro». Per aggiungere tale at | studi le Attività Dida<br>Ino, verranno mostra<br>Itività didattica al tu | ıttiche<br>ıte SOLO<br>ıo Piano |
| ➔ Home                                                                     | Insegnamenti di ateneo - Choose                                                                                                    | a from 1 up to 90 CP from amo                                                                                                    | ong the courses on offer                                                                                                    |                                                                                                    |                                                                                                    |                                                                                                    |                                                                                                    |                                                          |                                                                                           |                                                                           |                                 |
| Messages                                                                   | insegnational di dicenco - choose                                                                                                    |                                                                                                    | ang are courses on one.                                                                                                    |                                                                                                    |                                                                                                    |                                                                                                    |                                                                                                    |                                                          |                                                                                           |                                                                           |                                 |
| Photo<br>Master data<br>Identity documents<br>Registrations                | <ul> <li>Selection of teaching activit</li> <li>Selection of the degree cour</li> <li>Selection of the teaching activity</li> </ul>                  | ities from the booklet<br>urse<br>uctivity                                                                                              | N                                                                                                    |                                                                                                    |                                                                                                    |                                                                                                    |                                                                                                    |                                                          |                                                                                           |                                                                           |                                 |
| Career Plan                                                                |                                                                                                    |                                                                                                    |                                                                                                    | •                                                                                                    |                                                                                                    |                                                                                                    |                                                                                                    |                                                          |                                                                                           |                                                                           |                                 |
| Select Plan                                                                |                                                                                                    |                                                                                                    | Add activity                                                                                                    |                                                                                                    |                                                                                                    |                                                                                                    |                                                                                                    | Next rule                                                |                                                                                           |                                                                           |                                 |
| Booklet                                                                    |                                                                                                    |                                                                                                    | Add activity                                                                                                    |                                                                                                    |                                                                                                    |                                                                                                    |                                                                                                    | Nextrute                                                 |                                                                                           |                                                                           |                                 |
| Exam sessions                                                              | Information about the study pla                                                                                                    | an you are completing                                                                                                    |                                                                                                    |                                                                                                    |                                                                                                    |                                                                                                    |                                                                                                    |                                                          |                                                                                           |                                                                           |                                 |
| Partial exams                                                              | Year of offer: 2017                                                                                                    | 7                                                                                                    |                                                                                                    | _                                                                                                    |                                                                                                    |                                                                                                    |                                                                                                    |                                                          |                                                                                           |                                                                           |                                 |
| Booking notice board                                                       | Cohort: 2017                                                                                                    | 7                                                                                                    |                                                                                                    |                                                                                                    |                                                                                                    |                                                                                                    |                                                                                                    |                                                          |                                                                                           |                                                                           |                                 |
| Exam results                                                               |                                                                                                    |                                                                                                    |                                                                                                    |                                                                                                    |                                                                                                    |                                                                                                    |                                                                                                    |                                                          |                                                                                           |                                                                           |                                 |
| Certificates                                                               | Selected activities:                                                                                                    |                                                                                                    |                                                                                                    |                                                                                                    |                                                                                                    |                                                                                                    |                                                                                                    |                                                          |                                                                                           |                                                                           |                                 |
| Course change                                                              |                                                                                                    |                                                                                                    |                                                                                                    |                                                                                                    |                                                                                                    |                                                                                                    |                                                                                                    |                                                          |                                                                                           |                                                                           |                                 |
| Transfer application                                                       | Activities selected within the cu                                                                                                    | urrent rule                                                                                                    |                                                                                                    |                                                                                                    |                                                                                                    |                                                                                                    |                                                                                                    |                                                          | CFU                                                                                       | Delete                                                                    |                                 |
| Admission test                                                             | [LEN1036348] ITALIAN L                                                                                                    | LANGUAGE LAB - L2                                                                                                    |                                                                                                    |                                                                                                    |                                                                                                    |                                                                                                    |                                                                                                    |                                                          | 3                                                                                         | â                                                                         |                                 |
| Evaluation test                                                            |                                                                                                    |                                                                                                    |                                                                                                    |                                                                                                    |                                                                                                    |                                                                                                    |                                                                                                    | тоти                                                     | 2                                                                                         |                                                                           |                                 |
| State Exams                                                                |                                                                                                    |                                                                                                    |                                                                                                    |                                                                                                    |                                                                                                    |                                                                                                    |                                                                                                    | TOTAL                                                    | 3                                                                                         | 1                                                                         |                                 |

IMPORTANT: <u>**Do not click on «Next Rule</u>»**, or you will skip the list of free-access course units (i.e. those course units open to all students, different from the ones reserved to students enrolled in a specific Degree Course)</u>

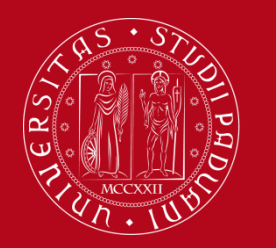

### Servizio Relazioni Internazionali How to fill in the Study Plan – Uniweb

- The list of the course units already included in your Booklet appears again. Click on «Next»
- Now you find the list of Bachelor and Master Degree Courses, grouped in Departments. If you click on a Degree-Course, you'll find the list of «free-access course units» belonging to it.
- Recover the information about course units which you have found in the course catalogue http://en.didattica.unipd.it/ (Degree course, Department of reference, code, credits, etc.)

| Student                 |                                                                                                    |
|-------------------------|----------------------------------------------------------------------------------------------------|
| Judent                  | Choice of the course units. Study plan of                                                                      |
|                         |                                                                                                    |
|                         | This page shows the list of the degree courses: click on one of them to see the teaching activities it offers. |
|                         | [D060000] - DEPARTMENT OF CULTURAL HERITAGE: ARCHAEOLOGY AND HISTORY OF ART, CINEMA AND MUSIC                  |
|                         | [LE0604] Cultural Tourism Planning and Management                                                              |
|                         | [LE0606] Visual and Performing Arts                                                                            |
| Reserved Area           | [LE0609] History of Art                                                                                        |
| Logout                  | [LE0615] THEATRE, FILM, TELEVISION AND MEDIA STUDIES                                                           |
| Change Password         | [LE0616] ARCHAEOLOGICAL SCIENCES                                                                               |
|                         | [LE1855] History and Conservation of the artistic and musical heritage                                         |
| ➔ Home                  |                                                                                                    |
| Messages                | [D160000] - DEPARTMENT OF AGRONOMY, FOOD, NATURAL RESOURCES, ANIMALS AND THE ENVIRONMENT                       |
| Master data             | AG00561 Agricultural science and technology                                                                    |
| Identity documents      | LAG00571 Food science and technology                                                                           |
| Dichiaraz. accettazione | [AG0058] Viticulture and endogy science and technology                                                         |
| Registrations           | LAGROG3 AGRICULTURAL SCIENCE AND TECHNOLOGY                                                                    |
| Career Plan             | LAGORAT FOOD SCIENCE AND TECHNOLOGY                                                                            |
| Select Plan             | LACONGS Animal science and technology                                                                          |
| Booklet                 | [AV229] TATI LA FOOD AND WINE                                                                                  |
| Exam sessions           |                                                                                                    |
| Partial exams           | [FR32] and and environment science and technology                                                              |
| Booking notice board    | In 1925) Samana and entrinement scheme and economy                                                             |
| Exam results            | [POS2] AND ALL SCIENCE AND TECHNOLOGY                                                                          |
| Certificates            | (17030) Science and Culture of gastronomy and catering                                                         |
| Course change           |                                                                                                    |
| Transfer application    | [D210000] - DEPARTMENT OF BIOLOGY                                                                              |
| Admission test          | [IF0360] MARINE BIOLOGY                                                                                        |
| Evaluation test         | [IF1839] Biotechnology                                                                                         |
| State Exams             | [SC1161] Natural Science                                                                                       |
| Enrolment               | [SC1165] Biology                                                                                               |
| 3. Oastificaniena Union | [SC1166] MOLECULAR BIOLOGY                                                                                     |
| - Certificaziona Unica  | [SC1175] Molecular Biology                                                                                     |
| Registrar's Office      | [SC1177] Sanitary Biology                                                                                      |
| Course Registration     | [SC1178] NATURAL SCIENCE                                                                                       |
| Diploma attainment      | [SC1179] Evolutionary biology                                                                                  |
| Tirocini e stage        | [SC1731] INDUSTRIAL BIOTECHNOLOGY                                                                              |
|                         |                                                                                                    |

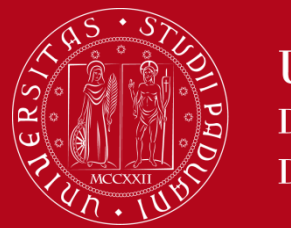

Servizio Relazioni Internazionali How to fill in the Study Plan – Uniweb

 For instance, by selecting the Degree Course «Archaeological Sciences», the list of free-access course units belonging to this Degree Course will appear.

| Student                  |                                                                             | HOME » Piano di studi | o » Scelta Attività Didattiche |
|--------------------------|-----------------------------------------------------------------------------|-----------------------|--------------------------------|
|                          | Choice of the course units                                                  |                       |                                |
|                          | This page shows the teaching activities you can choose within each track.   |                       |                                |
|                          | Selected course units                                                       |                       |                                |
|                          | Description                                                                 | Credits (CFU)         | Delete                         |
| Reserved Area            | [LE05105857] CHEMICAL AND PHYSICAL METHODS OF ANALYSIS OF CULTURAL HERITAGE | 6                     | â                              |
| Logout                   | [LE09108130] HISTORY OF ARCHITECTURE                                        | 6                     | â                              |
| Change Password          | [LE22108160] HISTORY OF CONTEMPORARY ART                                    | 9                     | <b>a</b>                       |
| ➔ Home                   |                                                                             | i                     |                                |
| Messages                 | Course units you can select from the degree course ARCHAEOLOGICAL SCIENCES  |                       |                                |
| Master data              | PERCORSO COMUNE [Degree course structure: 2014]                             |                       |                                |
| Identity documents       | Description                                                                 | Credits (CFU)         | Aggiungi                       |
| Registrations            | [SUP5074318] 3D SURVEY FOR ARCHAEOLOGY                                      | 6                     | +                              |
| Career Plan              | [LE08102148] ANCIENT DRAMA                                                  | 6                     | +                              |
| Select Plan<br>Booklet   | [LEN1032857] ANCIENT NUMISMATICS                                            | 6                     | +                              |
| Exam sessions            | [LE05100330] ANTIQUITY AND MEDIAEVAL INSTITUTIONS                           | 6                     | +                              |
| Partial exams            | [SUP5074297] ARCHAELOGY OF GREEK AND ROMAN BUILDINGS                        | 6                     | +                              |
| Exam results             | [SUP6075717] ARCHAEOLOGY OF POST-CLASSICAL ARCHITECTURE                     | 6                     | +                              |
| Certificates             | [5UP5074277] ARCHAEOLOGY OF PRE-ROMAN VENETO                                | 6                     | +                              |
| Course change            | [LEL1000532] ARCHAEOLOGY OF THE ROMAN PROVINCES                             | 6                     | +                              |
| Admission test           | [LE02044177] ARCHAEOMETRY AND GEO-RESOURCES FOR CULTURAL HERITAGE           | 6                     | +                              |
| Evaluation test          | [LE02044166] ARCHEOLOGY OF PRODUCTION PROCESSES                             | 6                     | +                              |
| State Exams<br>Enrolment | [LE03122482] BYZANTINE CIVILIZATION                                         | 6                     | +                              |
| Certificaziona Unica     | [LEL1001283] CONSTRUCTIONAL AND STATIC PRINCIPLES IN HISTORICAL BUILDIN     | 6                     | ÷                              |
| Registrar's Office       | [LE02044218] CULTURAL AND ARTISTIC PRODUCTION OF THE CLASSICAL WORLD        | 6                     | +                              |

To add a course unit to your Study Plan, click on **«Aggiungi»** +. The selected course unit will appear in the list above, called «Selected course units». To delete a course unit you have added earlier, click on **«Delete» a** 

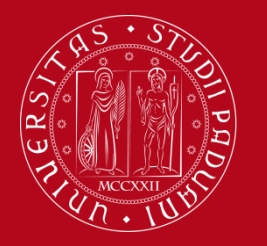

Servizio Relazioni Internazionali How to fill in the Study Plan – Uniweb

**IMPORTANT!!!!** If you do not find the course unit you are looking for, it means that **it is not a "free-access" course unit**, meaning that it is reserved to students enrolled in a specific Degree Course.

For example, ALL course units belonging to the Degree Course «Nursing and Midwifery Sciences» **are not** "free-access" course units. Hence, you will not find any list, but only the following statement «Non sono presenti attività selezionabili in questo corso di studi»

In order to add these kind of course units to your study plan, you have to select them in the following so called "Rules", where these course units are listed according to their School of reference.

| Home ATTENZIO                                                            | Università<br>degli Studi<br>di Padova<br>dne oggi alle o | RE 14.00 CI SARÀ UN'INTERRUZIONE DI 10 MINUTI NEL COLLEGAMENTO AD UNIWEB. CI SCUSIAMO PER IL DISAGIO | Servizi online   |
|--------------------------------------------------------------------------|-----------------------------------------------------------|----------------------------------------------------------------------------------------------------|------------------|
| Student                                                                  |                                                           | Choice of the course units []                                                                        | ном              |
|                                                                          |                                                           | Course units you can select from the degree course NURSING AND MIDWIFERY SCIENCES                    |                  |
| <ul> <li>Reserved Area</li> <li>Logout</li> <li>Change Passwo</li> </ul> | ord                                                       | Non sono presenti attività selezionabili in questo corso di studi.<br>Change degree course           | Back to the rule |
| → Home → Certificaziona                                                  | Unica                                                     |                                                                                                    |                  |

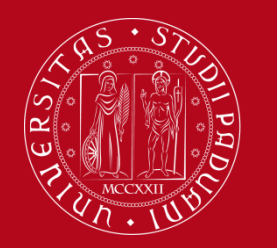

Servizio Relazioni Internazionali How to fill in the Study Plan – Uniweb

- In order to select another course unit belonging to a different Degree Course, or to go back to the main page, you should click on «Change degree course» at the bottom of the screen. You will go back to the list of Degree courses.
- If you have completed the procedure and you want to go to the next step, click on «Back to the rule». You'll go forward to the screen that shows the list of course units you have selected.

| Questionnaires                         | [LE03106445] PAPYROLOGY                             | 6  | + |
|----------------------------------------|-----------------------------------------------------|----|---|
| General questionnaires                 | [SUP3052752] PETROLOGY APPLIED TO CULTURAL HERITAGE | 6  | + |
| Annual questionnaire                   | [SUP5072981] POST CLASSICAL ARCHAEOLOGIES           | 6  | + |
| the educational activities             | [LEL1000531] PROTOHISTORY OF THE VENICE AREA        | 6  | + |
| Elezioni Studentesche                  | [LE02122722] RELIGIONS OF THE ANCIENT WORLD         | 6  | ÷ |
| Sottoscrizione Liste                   | [SUP6074858] ROMAN ARCHAEOLOGY: ECONOMY AND SOCIETY | 6  | + |
| Gestione Liste<br>Conferma Candidature | [SUP5074337] ROMAN EPIGRAPHY AND INSTITUTIONS       | 6  | + |
|                                        | [LEN1032865] STRATIGRAPHY AND FORMATIVE PROCESSES   | 6  | + |
|                                        | [LE16101512] STUDY OF MANUSCRIPTS                   | 6  | + |
|                                        | [LE02044930] TERRITORIAL ARCHAEOLOGY                | 9  | + |
|                                        | Change degree course Back to the rule               | le |   |

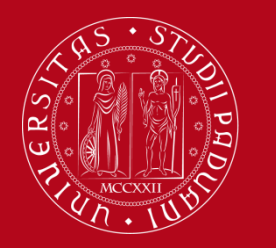

#### Servizio Relazioni Internazionali How to fill in the Study Plan – Uniweb

 In order to go further to the next step and add «non-free access» course units, click on «Next rule».

| UNIVERSITÀ<br>DEGLI STUDI<br>DI PADOVA                                                                                                    | Servizi online                                                                                                    |                                                                                  | International International I |
|----------------------------------------------------------------------------------------------------|----------------------------------------------------------------------------------------------------|----------------------------------------------------------------------------------|----------------------------------------------------------------------------------------------------|
| Student                                                                                                    | Choice of the course units - Study Plan of:                                                                                                    | HOME = Study p                                                                   | ulan – Choice of the course units                                                                                                    |
| ➔ Reserved Area<br>Logout<br>Change Password                                                                                                    | Tramite la seguente procedura potrai inserire sul tuo Libretto Online le attività didattiche che hai scelto di frequentare. Solo se avrai compilato il Piano di Studi potrai iscriverti agli esami ed ottenere la registrazione del<br>presenti nel tuo Learning Agreement definitivo, approvato dai Coordinatori Erasmus della tua Università di origine e dell'Università degli Studi di Padova. Nel ressaggi successivi troverai una lista di Corsi di Studio tra cui s<br>le attività didattiche ad accesso libero (cioè che non sono riservate a studenti immatricolati in uno specifico corso di studi). Se non trovi l'attività didattica che stàn ercando, vuol dire che è un'attività «non ad accesso liber<br>di Studi, dovrai selezionarla dagli elenchi pubblicati nei passaggi successivi («Regole») di questa procedura, in base alla loro Scuola di riferimento. | voto. Inserisci nel piano<br>scegliere: selezionando<br>rro». Per aggiungere tal | o di studi le Attività Didattiche<br>ne uno, verranno mostrate SOLO<br>e attività didattica al tuo Piano                                                                                                    |
| Home  Certificaziona Unica  Registrar's Office  Diploma attainment  Apply as an exchange student  Iniziative International mobility                                    | Insegnamenti di ateneo - Choose from 1 up to 90 CP from among the courses on offer    Selection of teaching activities from the booklet  Selection of the degree course Selection of the teaching activity  Add activity  Next rule                                                                                                    | -                                                                                |                                                                                                    |
| Outgoing international<br>mobility<br>• Questionnaires<br>General questionnaires<br>Annual questionnaire<br>Assessment questionnaires on<br>the educational activities | Information about the study plan you are completing         Year of offer:       2017         Cohort:       2017    Selected activities          Activities selected within the current rule                                                                                                    | CFU                                                                              | Delete                                                                                                    |
| <ul> <li>Elezioni Studentesche</li> <li>Sottoscrizione Liste</li> <li>Gestione Liste</li> <li>Conferma Candidature</li> </ul>                                          | [Sc01122896] AGRO-ECOLOGY AND HUMAN ECOLOGY           [AVP4067773] BIOLOGY           [LEN1036348] ITALIAN LANGUAGE LAB - L2                                                                                                    | 6<br>12<br>3                                                                     |                                                                                                    |

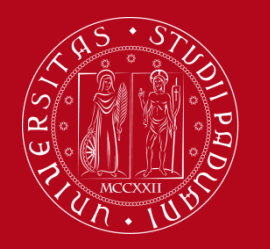

Servizio Relazioni Internazionali How to fill in the Study Plan – Uniweb

«Non-free access» course units are grouped in different lists, according to their School of Reference. These lists will appear in subsequent steps:

- 1) School of Medicine
- 2) Schools of: Law, Economics and Political Science, Psychology, Human Science
- 3) Schools of Engineering, Science, Agricultural Science and Veterinary Medicine

As the list of the course units is extremely long, we suggest you to search for course unit name through the «Find» function of your browser (Keyboard shortcut: press Ctrl+F).

If any course unit is missing, please send an email to erasmus.incoming@unipd.it

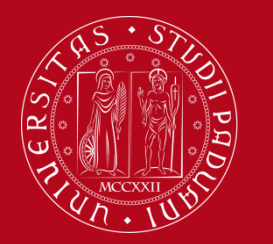

#### Servizio Relazioni Internazionali

How to fill in the Study Plan – Uniweb

The course units are grouped according to the Degree Course they belong to. Select the correct course unit by clicking on the square next to it.

If you have selected at least one course unit, click on «Next rule».

If you don't want to select any item in this list, click on «Skip forward».

| Student                                                                    |                                                                                                    |
|----------------------------------------------------------------------------|----------------------------------------------------------------------------------------------------|
|                                                                            | Choice of the course units - Study Plan of [MAT. [MAT. ]                                                                                                    |
|                                                                            | PLEASE NOTE                                                                                                    |
|                                                                            | The use of the browser keys to go forward or backward in wizard can cause anomalies or errors in filling in the study plan. Keep to the navigation suggested in the page.                                                                                                    |
|                                                                            | Rule - No.3 - Year of course1                                                                                                    |
|                                                                            | In the following list you can ONLY find the course units belonging to the School of Law, School of Economics and Political Science and Department of Statistical Science. Course units belonging to other schools are listed in following so called "rules" (further in this procedure). |
| <ul> <li>Reserved Area</li> <li>Logout</li> <li>Change Password</li> </ul> | Giurisprudenza, Economia, Scienze Politiche e Scienze Statistiche - Choose from 1 up to 60 CP from among the following exams                                                                                                    |
| - Home                                                                     | e options:ECONOMICS [EP2093]                                                                                                    |
| Certificaziona Unica                                                       | BASIC MATHEMATICS FOR ECONOMISTS (EC03105600) - [ CFU: 10 ]                                                                                                    |
| Registrar's Office                                                         | C WMERCIAL LAW (EPP4064624) - [CFU: 12]                                                                                                    |
| Course Registration                                                        | C ROVALE GUVENNARCE AND MANAGEMENT 2 (EPV4064632) - [ CFU: 12 ]                                                                                                    |
| Diploma attainment                                                         |                                                                                                    |
| Tirocini e stage                                                           | F ANCIAL ACCOUNTING (EPP4063684) - [ CFU: 10 ]                                                                                                    |
| HomoDago Stago                                                             | 🗏 IN ERNATIONAL ECONOMICS (EPP4064633) - [ CFU: 6 ]                                                                                                    |
| Aziende                                                                    | 🔲 M CROECONOMICS (EPP4064627) - [ CFU: 10 ]                                                                                                    |
| Opportunità                                                                | ROECONOMICS (EPP4063688) - [ CFU: 10 ]                                                                                                    |
| Le mie opportunità                                                         | PI NICIPLES OF FINANCE AND CORPORATE FINANCE (EPP4064626) - [ CFU: 6 ]                                                                                                    |
| Le mie candidature                                                         | PP VATE LAW (EPP405385) - (CFU: 8)                                                                                                    |
| Le mie ricerche salvate                                                    |                                                                                                    |
| Gestione tirocini                                                          |                                                                                                    |
| Proposta di stage                                                          | Course options:HUMAN RIGHTS AND MULTI-LEVEL GOVERNANCE [EP1980]                                                                                                    |
| Apply as an exchange                                                       | THE LANGUAGE OF ADVOCACY (EPP3050094) - [ CFU: 6 ]                                                                                                    |
|                                                                            | Course options:LAW AND JURISPRUDENCE [GI0270]                                                                                                    |
| Study abroad                                                               | TAX LAW (GI07102079) - [ CFU: 9 ]                                                                                                    |
| Mobility Exam Notices                                                      | Course options: Political Sciences, International Relations, Human Rights [SP1421]                                                                                                    |
|                                                                            | RENCH LANGUAGE (SPL1000594) - [ CFU: 9 ]                                                                                                    |
| Questionnaires                                                             | GERMAN LANGUAGE (SPL1000933) - [ CFU: 9 ]                                                                                                    |
| General questionnaires                                                     | 🔲 SPANISH LANGUAGE (SPL1000526) - [ CFU: 9 ]                                                                                                    |
| Annual questionnaire                                                       |                                                                                                    |
| Assessment questionnaires on<br>the educational activities                 | CFU Min: 0 CFU Max: 0                                                                                                    |
| Elezioni Studentesche                                                      | Previous rule Skin forward                                                                                                    |
| Sottoscrizione Liste                                                       |                                                                                                    |

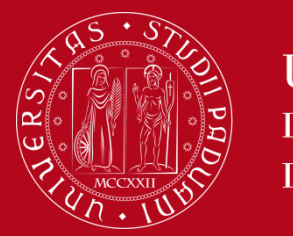

# Servizio Relazioni Internazionali How to fill in the Study Plan – Uniweb

Check the list of course units you have added to your Study Plan.

#### If you have forgotten to select any course unit, click on «Previous rule»

**ATTENTION**: every time you click on **«Previous rule»**, you will go back to the previous screen and the choises made earlier will be cancelled. You will have to select again the course units.

| Student                                                                                                    |                                                                                                    |                                                                                                    |                                                                                 | HOME » Study plan                                 |
|----------------------------------------------------------------------------------------------------|----------------------------------------------------------------------------------------------------|----------------------------------------------------------------------------------------------------|---------------------------------------------------------------------------------|---------------------------------------------------|
| 2                                                                                                    | Study plan of:<br>In this page you can comple<br>do not need to submit it to<br>Status: DRAF<br>Type of study plan: Stand | - [MAT. ]]<br>te your study plan when the procedure is open for your degree course. If you have just completed your study plan, please click on "Confirm study plan" at the end of this page.<br>the registrar office. If you are an exchange student or your study plan refers to a Specialisation School (Post Lauream), you do not need to print it nor to send a copy since the<br>T ard study plan selected via web | If you have a statutory study plan (c<br>relevant office will automatically acc | ompleted by the student office), you<br>uvire it. |
| ➔ Reserved Area<br>Logout<br>Change Password                                                                                                    | Last modification 29/0<br>date:<br>Year of offer: 2016<br>Cohort: 2016                                                    | 5/2017                                                                                                    |                                                                                 |                                                   |
| <ul> <li>→ Home</li> <li>→ Certificaziona Unica</li> </ul>                                                                                                    | Course units Vers of ear                                                                                                  | ma 1                                                                                                    | Key: Chosen Teaching activities                                                 | Compulsary teaching activities                    |
| → Registrar's Office                                                                                                    | Course units - rear or cou                                                                                                | 26.1                                                                                                    |                                                                                 |                                                   |
| Course Registration                                                                                                    | Course unit code                                                                                                    | Description                                                                                                    |                                                                                 |                                                   |
| Diploma attainment                                                                                                    | SUP5074277                                                                                                    | ARCHAEOLOGY OF PRE-ROMAN VENETO (Corso: SCIENZE ARCHEOLOGICHE [LE0616])                                                                                                    |                                                                                 |                                                   |
| HomePage Stage                                                                                                    | LE02044177                                                                                                    | ARCHAEOMETRY AND GEO-RESOURCES FOR CULTURAL HERITAGE (Corso: SCIENZE ARCHEOLOGICHE [LE0616])                                                                                                    |                                                                                 |                                                   |
| Aziende                                                                                                    | LE05105857                                                                                                    | CHEMICAL AND PHYSICAL METHODS OF ANALYSIS OF CULTURAL HERITAGE (Corso: STORIA E TUTELA DEI BENI ARTISTICI E MUSICALI [LE1855])                                                                                                    |                                                                                 |                                                   |
| Opportunità                                                                                                    | LE09108130                                                                                                    | HISTORY OF ARCHITECTURE (Corso: STORIA E TUTELA DEI BENI ARTISTICI E MUSICALI [LE1855])                                                                                                    | ∎2î                                                                             |                                                   |
| Le mie opportunità<br>Le mie candidature                                                                                                    | LE22108160                                                                                                    | HISTORY OF CONTEMPORARY ART (Corso: DISCIPLINE DELLE ARTI, DELLA MUSICA E DELLO SPETTACOLO [LE0606])                                                                                                    | E2                                                                              |                                                   |
| Le mie ricerche salvate<br>Gestione tirocini                                                                                                    | LEN1036348                                                                                                    | ITALIAN LANGUAGE LAB - L2 (Corso: LINGUE, LETTERATURE E MEDIAZIONE CULTURALE [SU2294])                                                                                                    | ₽ <b>2</b>                                                                      |                                                   |
| Proposta di stage                                                                                                    | LEL1000507                                                                                                    | MUSEUM STUDIES AND HISTORY OF COLLECTIONS (Corso: STORIA E TUTELA DEI BENI ARTISTICI E MUSICALI [LE1855])                                                                                                    | <b>1</b>                                                                        |                                                   |
| <ul> <li>Apply as an exchange<br/>student</li> <li>Iniziative</li> <li>Study abroad<br/>Mobility Exam Notices</li> <li>Questionnaires<br/>General questionnaires<br/>Annual questionnaire<br/>Assessment questionnaires on<br/>the educational activities</li> </ul> |                                                                                                    | Previous rule<br>Cancel study plan<br>Print study plan<br>Confirm study plan                                                                                                    |                                                                                 |                                                   |

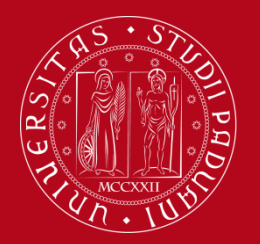

# Servizio Relazioni Internazionali How to fill in the Study Plan – Uniweb

#### Step 4 - Confirm your Study Plan

- When you have completed your Study Plan, you MUST CORFIRM IT, by clicking on «Confirm study plan»
- If you click on «Cancel study plan», you will delete all course units selected. You will have to fill in the Study
  Plan again from the beginning
- If you click on «Print Study Plan», you can print your study plan even though it is not confirmed yet.

| Student                                      |                                                               |                                                                                                    |                              |                                 | HOME » Study plan                 |
|----------------------------------------------|---------------------------------------------------------------|----------------------------------------------------------------------------------------------------|------------------------------|---------------------------------|-----------------------------------|
|                                              | Study plan of:                                                | - [MAT. ]                                                                                                    |                              |                                 |                                   |
|                                              | In this page you can complet<br>do not need to submit it to t | e your study plan when the procedure is open for your degree course. If you have just completed your study plan, please click on "Confirm study plan" at the end of this page. If you have a statu<br>the registrar office. If you are an exchange student or your study plan refers to a Specialisation School (Post Lauream), you do not need to print it nor to send a copy since the relevant office will | tory study pl<br>automatical | lan (complete<br>lly acquire it | ed by the student office), you t. |
|                                              | Status: DRAF                                                  | T T                                                                                                    |                              |                                 |                                   |
|                                              | Type of study plan: Stand                                     | ard study plan selected via web                                                                                                    |                              |                                 |                                   |
| Reserved Area                                | Last modification 29/05<br>date:                              | 5/2017                                                                                                    |                              |                                 |                                   |
| Logout                                       | Year of offer: 2016                                           |                                                                                                    |                              |                                 |                                   |
| Change Password                              | Cohort: 2016                                                  |                                                                                                    |                              |                                 |                                   |
| → Home                                       |                                                               |                                                                                                    |                              |                                 |                                   |
| Certificaziona Unica                         |                                                               | Key: Chosen 1                                                                                                    | eaching acti                 | vities Co                       | mpulsary teaching activities      |
| Registrar's Office                           | Course units - Year of cou                                    | rse 1                                                                                                    |                              |                                 |                                   |
| Course Registration                          | Course unit code                                              | Description                                                                                                    |                              |                                 |                                   |
| Diploma attainment                           | SUP5074277                                                    | ARCHAEOLOGY OF PRE-ROMAN VENETO (Corso: SCIENZE ARCHEOLOGICHE [LE0616])                                                                                                    |                              |                                 |                                   |
| ➔ Tirocini e stage                           | LEO2044177                                                    | ARCHAEOMETRY AND GEO-RESOURCES FOR CULTURAL HERITAGE (Corso: SCIENZE ARCHEOLOGICHE [LE0616])                                                                                                    |                              |                                 |                                   |
| HomePage Stage<br>Aziende                    | LE05105857                                                    | CHEMICAL AND PHYSICAL METHODS OF ANALYSIS OF CULTURAL HERITAGE (Corso: STORIA E TUTELA DEI BENI ARTISTICI E MUSICALI [LE1855])                                                                                                    | 2                            |                                 |                                   |
| Opportunità                                  | LE09108130                                                    | HISTORY OF ARCHITECTURE (Corso: STORIA E TUTELA DEI BENI ARTISTICI E MUSICALI [LE1855])                                                                                                    | ∎ <b>Z</b>                   |                                 |                                   |
| Le mie candidature                           | LE22108160                                                    | HISTORY OF CONTEMPORARY ART (Corso: DISCIPLINE DELLE ARTI, DELLA MUSICA E DELLO SPETTACOLO [LE0606])                                                                                                    | 2                            |                                 |                                   |
| Le mie ricerche salvate<br>Gestione tirocini | LEN1036348                                                    | ITALIAN LANGUAGE LAB - L2 (Corso: LINGUE, LETTERATURE E MEDIAZIONE CULTURALE [5U2294])                                                                                                    | <b>Z</b>                     |                                 |                                   |
| Proposta di stage                            | LEL1000507                                                    | MUSEUM STUDIES AND HISTORY OF COLLECTIONS (Corso: STORIA E TUTELA DEI BENI ARTISTICI E MUSICALI [LE1855])                                                                                                    | ∎ <b>Z</b>                   |                                 |                                   |
| Apply as an exchange<br>student              |                                                               |                                                                                                    |                              |                                 |                                   |
| ➔ Iniziative                                 |                                                               | Previous rule                                                                                                    |                              |                                 |                                   |
| Study abroad                                 |                                                               |                                                                                                    |                              |                                 |                                   |
| Mobility Exam Notices                        |                                                               | Cancel study plan                                                                                                    |                              |                                 |                                   |
| Questionnaires                               |                                                               | Drint study slap                                                                                                    |                              |                                 |                                   |
| General questionnaires                       |                                                               | Print Sudy plan                                                                                                    |                              |                                 |                                   |
| Annual questionnaire                         |                                                               |                                                                                                    |                              |                                 |                                   |
| Assessment questionnaires on                 |                                                               | Confirm study plan                                                                                                    |                              |                                 |                                   |

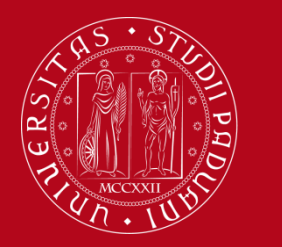

# Servizio Relazioni Internazionali How to fill in the Study Plan – Uniweb

#### Step 4 - Confirm your Study Plan

Click on «Final confirmation» to confirm it definitively.

| Università<br>degli Studi<br>di Padova                                     | Servizi online                                                                                                    |
|----------------------------------------------------------------------------|----------------------------------------------------------------------------------------------------|
| Home                                                                       | Tita ER eng                                                                                                    |
| Student                                                                    | HOME - Piano Carriera                                                                                                    |
| 2                                                                          | Course units choice - Study plan of        - [MA1.         WARNING!!!       In order to definitively confirm your study plan please click on "Final confirmation". The course units will be loaded in your booklet when the study plan procedure will be closed.         Final confirmation       Final confirmation |
| <ul> <li>Reserved Area</li> <li>Logout</li> <li>Change Password</li> </ul> |                                                                                                    |
| <ul> <li>→ Home</li> <li>→ Certificaziona Unica</li> </ul>                 |                                                                                                    |

• Express your opinion about Uniweb usability (your answer is anonymous)

| Studente                                                                                                  |                                                                                                    |
|----------------------------------------------------------------------------------------------------|----------------------------------------------------------------------------------------------------|
|                                                                                                    | Valutazione processo                                                                                                    |
| 2                                                                                                    | Gentile studente/studentessa, ti chiediamo di esprimere in modo anonimo la tua soddisfazione in merito alla sequenza di operazioni che hai svolto e in merito all'usabilità di Uniweb (applicativo di supporto). Grazie per la collaborazione. |
|                                                                                                    | Sei soddisfatto del processo corrente?                                                                                                    |
| <ul> <li>Area riservata</li> <li>Logout</li> <li>Cambia Password</li> </ul>                               | 1 - Per<br>nulla     2     3     4     5     6 - Del<br>tutto       Sei soddisfatto dell'applicativo a supporto?                                                                                                    |
| ➔ Didattica                                                                                               | 1 - Per                                                                                                    |
| Certificaziona Unica                                                                                      | nulla 2 3 4 5 tutto                                                                                                    |
| <ul> <li>Diritto allo studio,<br/>certificazioni di<br/>disabilità/dislessia, corsi<br/>estivi</li> </ul> | Avanti                                                                                                    |

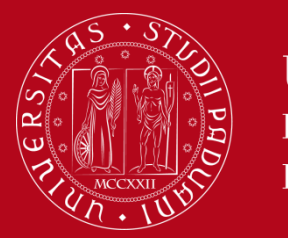

Servizio Relazioni Internazionali How to fill in the Study Plan – Uniweb

• Your Study Plan is confirmed!

| Student | Piano Carriera di:                 | - [MAT. |
|---------|------------------------------------|---------|
| 2       | Your study plan has been recorded. |         |

• The course units you have selected in your Study Plan will appear in your «Booklet».

| Student                                                                                                    |                                                                                                    |              |            |          |               |                   |     | HOME »   | Libretto         |
|----------------------------------------------------------------------------------------------------|----------------------------------------------------------------------------------------------------|--------------|------------|----------|---------------|-------------------|-----|----------|------------------|
|                                                                                                    | Booklet of :                                                                                                    |              |            |          |               |                   |     |          |                  |
| 2                                                                                                    | This page shows the academic activities in the student's booklet. In the case of activities not yet passed and attended, there is a link in the 'Exam Session' that pro<br>To check your <b>exam results</b> , please select "Results notice board" from the menu on the left.                                                                                           | vides access | to the lis | t of the | exam sessions |                   |     |          |                  |
| → Reserved Area<br>Logout<br>Change Password                                                                                     | Year<br>of<br>Course                                                                                                    |              |            |          |               | Grade - Exam date | Rec | . Exams  | Exam<br>sessions |
| ➔ Home                                                                                                    | 1 MEO2044914 - EATING DISORDERS                                                                                                    | Ð            | 6          | 0        |               |                   |     | 9        |                  |
| Messages                                                                                                    | 1 ME02044920 - HEALTH AND FOOD EDUCATION, CATERING AND ORGANIZATION                                                                                                    | 5            | 9          | 0        |               |                   |     | 9        |                  |
| Master data                                                                                                    | 1 ME02043708 - HEALTH PROMOTION AND PREVENTION OF CHRONIC DEGENERATIVE DISEASES                                                                                                    | Ē            | 7          | 0        |               |                   |     | 9        |                  |
| Identity documents<br>Dichiaraz. accettazione                                                                                    | 1 PSP5070128 - PHILOSOPHY OF SCIENCE                                                                                                    | Þ            | 6          | •        | 2017/2018     |                   |     | <u>s</u> |                  |
| Registrations<br>Career Plan<br>Select Plan<br>Booklet<br>Exam sessions<br>Partial exams<br>Booking notice board<br>Exam results | Key:         AT/R = Attendance recognized         EA/R = Entire activity recognized         AT/V = Attendance validated         EA/Y = Entire activity validated         EA/Y = Entire activity validated         Image: Academic activity in your career plan         Image: Academic activity in your career plan         Image: Academic activity in your career plan |              |            |          |               |                   |     |          |                  |

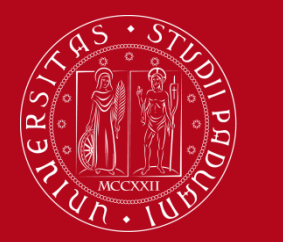

# Servizio Relazioni Internazionali How to fill in the Study Plan – Uniweb

#### Step 5 - How to modify your Study Plan

If you want to **change** your Study Plan, access your Uniweb account (<u>https://uniweb.unipd.it/Home.do</u>) On the left menu, select «Home» and then click on «Career Plan».

Click on **«Modify Study Plan»**. You will have to fill in a **NEW** Study Plan and repeat the procedure from the beginning, selecting again ALL the course units of your choice. In fact <u>ALL the course</u> <u>units selected in your previous Study Plan will be CANCELLED.</u>

|          |                                                                          |                                                                                                    |                                                                             |                                                                   | HOME » Study                                |
|----------|--------------------------------------------------------------------------|----------------------------------------------------------------------------------------------------|-----------------------------------------------------------------------------|-------------------------------------------------------------------|---------------------------------------------|
|          | Study plan of:                                                           | - [MAT. ]                                                                                                    |                                                                             |                                                                   |                                             |
|          | In this page you can<br>(completed by the stu<br>relevant office will au | complete your study plan when the procedure is open for your degree course. If you have just completed your study plan, please clici<br>udent office), you do not need to submit it to the registrar office. If you are an exchange student or your study plan refers to a Spec<br>utomatically acquire it. | on "Confirm study plan" at the end<br>ialisation School (Post Lauream), you | of this page. If you have a sta<br>do not need to print it nor to | atutory study plan<br>) send a copy since t |
|          | Status:                                                                  | APPROVED                                                                                                    |                                                                             |                                                                   |                                             |
|          | Type of study plan:                                                      | Standard study plan selected via web                                                                                                    |                                                                             |                                                                   |                                             |
| а        | Last modification                                                        | 14/11/2017                                                                                                    |                                                                             |                                                                   |                                             |
| ard      | date:                                                                    |                                                                                                    |                                                                             |                                                                   |                                             |
| word     | Year of offer:                                                           | 2017                                                                                                    |                                                                             |                                                                   |                                             |
|          | Cohort:                                                                  | 2017                                                                                                    |                                                                             |                                                                   |                                             |
|          |                                                                          |                                                                                                    |                                                                             |                                                                   |                                             |
|          |                                                                          |                                                                                                    | Key: Chosen T                                                               | eaching activities Compuls                                        | sary teaching activiti                      |
|          | Course units - Year                                                      | of course 1                                                                                                    |                                                                             |                                                                   |                                             |
| ments    | Course unit code                                                         | Description                                                                                                    | Status                                                                      | CFU                                                               |                                             |
| ttazione | MEO2044914                                                               | EATING DISORDERS (Corso: DIETISTICA (ABILITANTE ALLA PROFESSIONE SANITARIA DI DIETISTA) [ME1853])                                                                                                    | Pianificata                                                                 | 6                                                                 |                                             |
|          | MEO2044920                                                               | HEALTH AND FOOD EDUCATION, CATERING AND ORGANIZATION (Corso: DIETISTICA (ABILITANTE ALLA PROFESSIONE<br>SANITARIA DI DIETISTA) [ME1853])                                                                                                    | Pianificata                                                                 | 9                                                                 |                                             |
|          | MEO2043708                                                               | HEALTH PROMOTION AND PREVENTION OF CHRONIC DEGENERATIVE DISEASES (Corso: ASSISTENZA SANITARIA (ABILITANTE ALLA PROFESSIONE SANITARIA DI ASSISTENTE SANITARIO [ME1860])                                                                                                    | Pianificata                                                                 | 7                                                                 |                                             |
|          | PSP5070128                                                               | PHILOSOPHY OF SCIENCE (Corso: PSYCHOLOGICAL SCIENCE - SCIENZE PSICOLOGICHE [PS2192])                                                                                                    | Frequentata                                                                 | 6                                                                 |                                             |
| ce board |                                                                          | Modify study plan                                                                                                    |                                                                             |                                                                   | 1                                           |

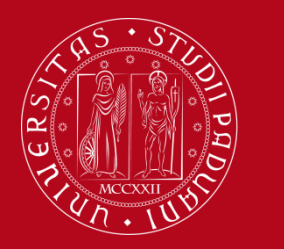

Servizio Relazioni Internazionali How to fill in the Study Plan – Uniweb

To request assistence or report errors, write an email to erasmus.incoming@unipd.it

#### Or contact the *Erasmus Office at your School / Department*

Or come to the International Relations Office (Palazzo Bo, Via VIII Febbraio 1848, 2 - 35122 Padova) during the public hours:

Monday to Friday: 10 am – 1 pm Tuesdady and Thursday also 3pm – 4.30 pm